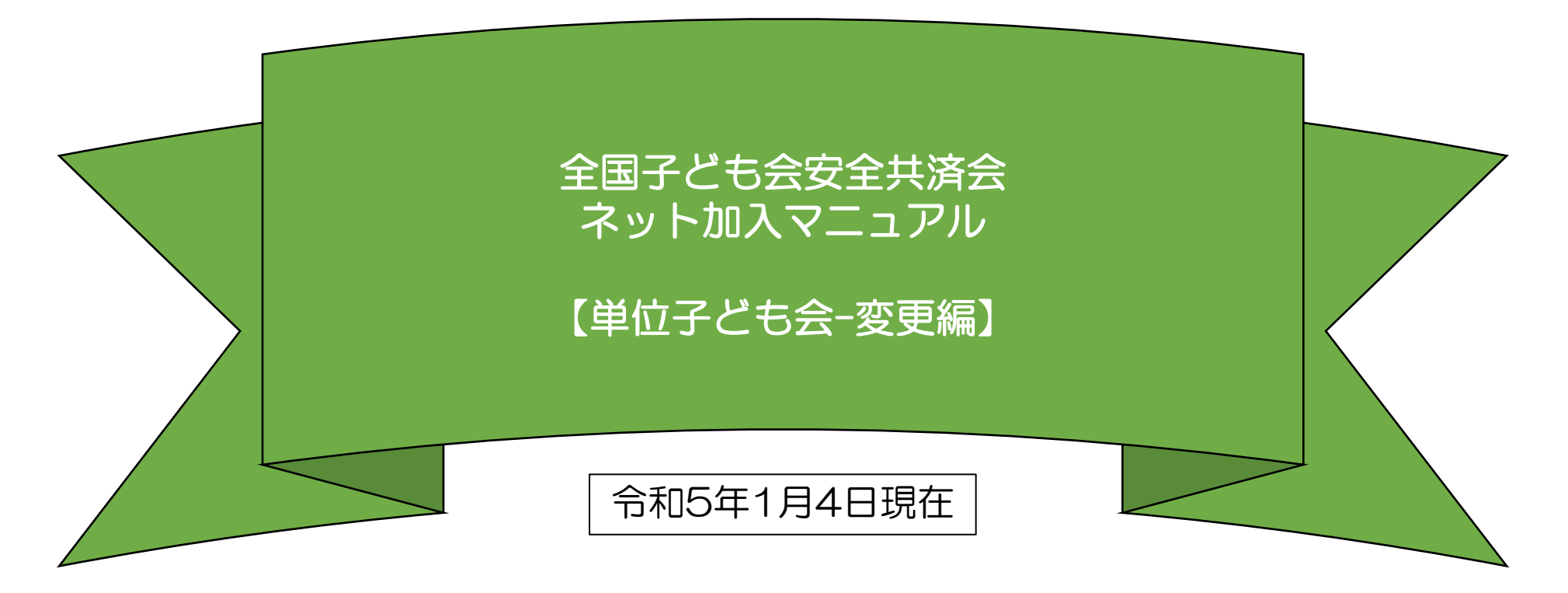

表示の年度はすべて「2023年度」に読み替え願います。

- 令和4年度のネット関連手続きは3月12日(日)までです。 それ以降の令和4年度の手続きは書面にてお願いします。
- ② 3月13日(月)から3月15日(水)の期間はメンテナンス期間のためネット関連手続きはできません。
- ③ 令和5年度の加入手続きは3月16日(木)からとなります。

(注) 群馬県子連所属の単位子ども会を事例にしています。 該当の単位子ども会は実際の単位子ども会ではあり ません。

| 全子連・・・全国子ども会連合会         |
|-------------------------|
| 県子連・・・都道府県・政令指定都市子連     |
| 市子連・・・契約者(市区町村子ども会連合組織等 |

ネット加入手続きを実施する場合は所属の県子 連・市子連が取扱可能であることが条件になり ます。

ネット加入の取扱いの可否は所属の市子連等に ご確認下さい。

# 日 次

### 1.単位子ども会情報の変更

- ① パスワードの再発行(パスワードを忘れた場合)・・・・3
- ③ パスワード以外の変更…………………………6

#### 2.加入者情報の変更

| 1 | 加入者の氏名・性別・年齢の変更・・・・・・・・・7         |
|---|-----------------------------------|
| 2 | 加入者の追加・・・・・・・・・・・・・・・・・・・・・・・9    |
| 3 | 加入者の転入・・・・・10                     |
| 4 | 加入者の転出・・・・・・・・・・・・・・・・・・・・・・・・・10 |
| 5 | 加入者情報の削除・・・・・・・・・・・・・・・・・・・・・・11  |

- 3. 年間行事の変更・追加…………12
- 4. 日常定例活動の変更・追加…………13
- 5. <共済様式>09 変更届(ネット加入用)・・・・・14

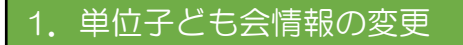

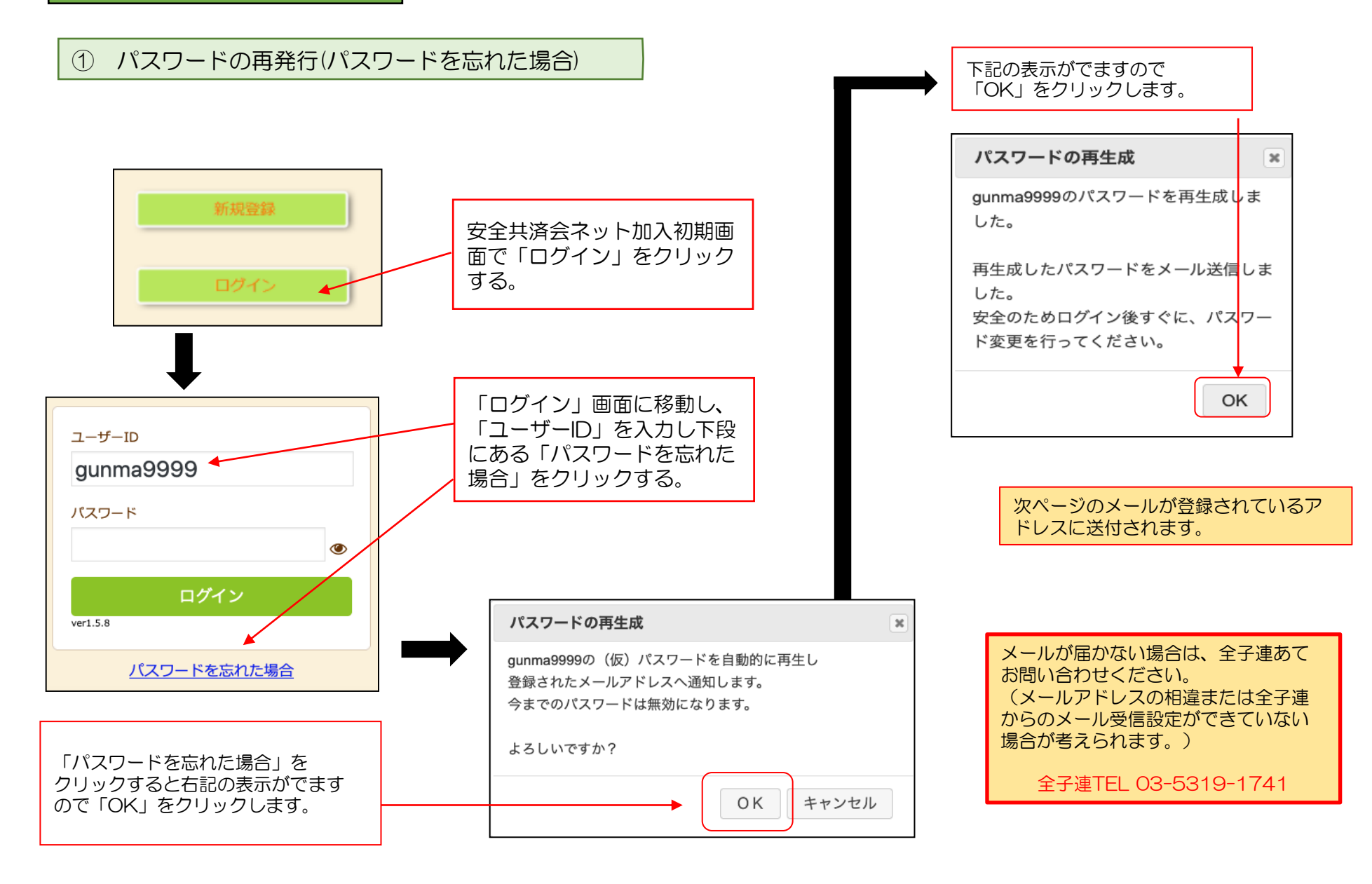

再設定されたパスワードの案内メール

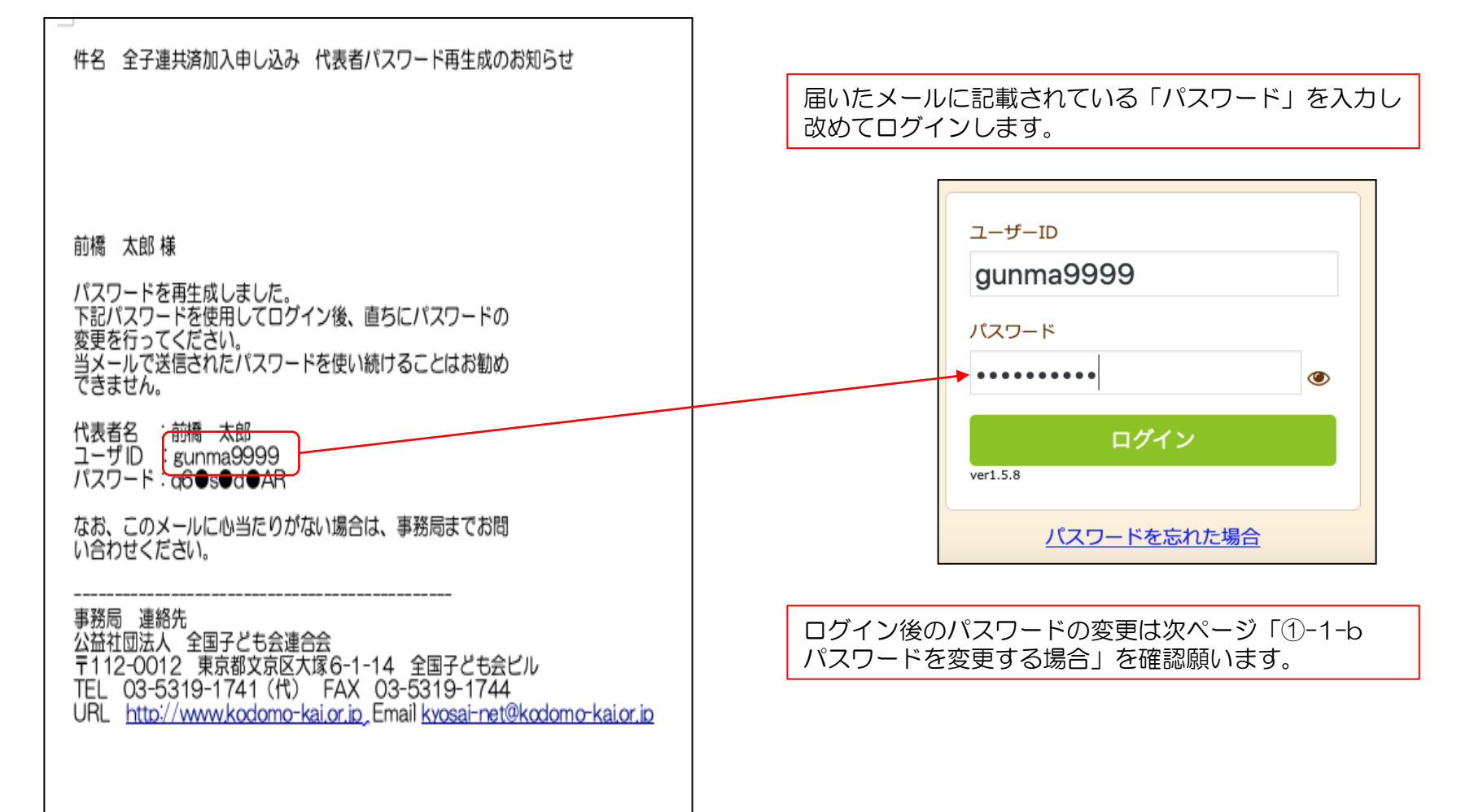

| ② パスワードの変更                                                                                                 | Į                                                                                                    | ログイン後画面上段の「<br>段の「パスワード変更」 | 単位子ども会情報」<br>をクリックします。 | のタブを選択し、下                                                  |                               |                                                              |
|----------------------------------------------------------------------------------------------------|----------------------------------------------------------------------------------------------------|----------------------------|------------------------|------------------------------------------------------------|-------------------------------|--------------------------------------------------------------|
| ▲ 単位子ども会情報                                                                                                 | <ul> <li>加入者情報</li> <li>曲年間行事</li> <li>・ヘヘスズムへ 登録/書記(確認)</li> </ul>                                     | ⑦ 日常定例活動                   |                        | <b>パスワード変更</b><br>ログインID gunma                             | 9999                          | ×                                                            |
| 登録日     20       更新日     20       所属団体名     公3       契約者     前4       学区・地区名     00       単位子ども会コード     10 | 22/03/22 13:32:52<br>022/08/13 21:03:25<br>ご益社団法人群馬県子ども会育成連合会<br>に橋市子ども会育成団体連絡協議会<br>のつ地区<br>00-371-999 |                            |                        | 現在のパスワード<br>半角英数字と. <b>ト</b> @が使用でき<br>新しいパスワード<br>パスワード確認 | ます<br>【保存】 キ・                 | ヤンセル                                                         |
| 単位子ども会名     前4       代表者     前4       郵便番号     37       住所     群4                                          | 橋元総社AAA子ども会<br>橋 太郎<br>71-0846<br>馬県前橋市元総社町                                                             |                            | 「現在の<br>確認」を<br>「新しい   | パスワード」「新しい<br>入力し、「保存」をク<br>パスワード」=「パス                     | いパスワード」<br>フリックします<br>ワード確認」と | 「パスワード<br>。<br>こなります。                                        |
| 電話/携帯       02         メールアドレス       ky         単位子                                                        | 27-299-9999<br>vosai-net@kodomo-kai.or.jp<br>ども会情報変更 パスワード3                                             | 変更                         | パスワ<br>gunmaS          | <b>ード変更</b><br><del>ì</del> 999のパスワードを変更しまし                | otco<br>OK                    | 左記表示が出<br>てパスワード<br>変更が完了し<br>ます。<br>「OK」をク<br>リックして終<br>了です |

# ③ 単位子ども会情報の変更(パスワード変更以外)

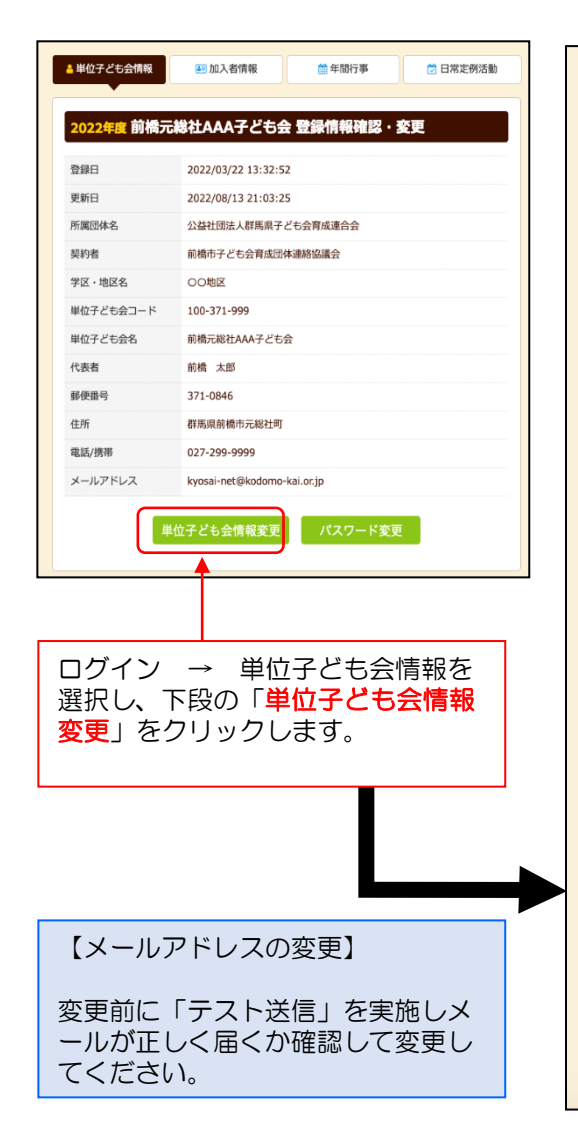

| ▲ 単位子ども会情報  | ■ 加入者情報 🏥 年間行事 💆 日常定例活動                                        | 【変更できる項目】    |
|-------------|----------------------------------------------------------------|--------------|
|             |                                                                | 代表者名         |
| 2022年度 前橋元  | 元総社AAA子ども会 登録情報確認・変更                                           | 郵便番号         |
| 100-371-999 |                                                                | 住所           |
| 登録日         | 2022/03/22 13:32:52                                            | ■ 電話/携帯      |
| 更新日         | 2022/08/13 21:03:25<br>小***/·································· | メールアドレス      |
| 70周回体石      | 前橋市子ども会育成団体連絡協議会                                               |              |
| 学区・地区名      |                                                                |              |
| 単位子ども会コード   | ると手続きが完了します。                                                   |              |
| 単位子ども会名     | 前橋元総社AAA子ども会                                                   |              |
| 代表者         | 前橋 太郎                                                          |              |
| 郵便番号        | 371-0846                                                       |              |
| 住所          | <b>群</b> 匡 目 前 橋 古 元 総 社 町                                     | 【変更できない項目】   |
|             | 谷子河东町省コンし参加上町                                                  | 所属団体名        |
| 電話/携帯       | 027-299-9999                                                   | 契約者名・単位子ども会名 |
| メールアドレス     | kyosai-net@kodomo-kai.or.jp テスト送信                              | 学区・地区名       |
|             | 保存 キャンセル                                                       | 単位子ども会コード    |
|             |                                                                | ユーザーID       |
|             |                                                                |              |

## 2. 加入者情報の変更

## ① 加入者の氏名・性別・年齢の変更

### 【データ入力30日 以内 の変更】

単位子ども会のネット画面で変更が可 能です。 ログインすると「加入者情報」画面が 表示されます。 左記画面の「NO.」欄が青く表示され ている加入者が30日以内の加入者で す。 「NO.」をクリックすると右記「加入 者情報の編集」が表示されますので訂 正内容を入力し保存してください。

| 2022年度前橋元総社AAA子ども会加入者登録                 |            |        |        |         |          |          |    |                        |                        |   |  |  |  |  |  |  |  |
|-----------------------------------------|------------|--------|--------|---------|----------|----------|----|------------------------|------------------------|---|--|--|--|--|--|--|--|
| 加入者登録リスト 追加                             |            |        |        |         |          |          |    |                        |                        |   |  |  |  |  |  |  |  |
| 加入者合計:11人 (幼児:2 小学生:6 中学生:1 高校生:0 大人:2) |            |        |        |         |          |          |    |                        |                        |   |  |  |  |  |  |  |  |
| No.                                     | 氏名         | 性<br>別 | 年<br>齢 | 種別      | 保護者<br>1 | 保護<br>者2 | 備考 | 登録日                    | 更新日                    |   |  |  |  |  |  |  |  |
| 1                                       | 前橋 太<br>郎  | 男      | 43     | 大人      |          |          |    | 2022/03/22<br>14:47:38 | 2022/03/22<br>14:47:38 |   |  |  |  |  |  |  |  |
| 2                                       | 前橋 正<br>太郎 | 男      | 13     | 中学<br>生 |          |          |    | 2022/03/22<br>14:49:35 | 2022/03/22<br>14:50:32 |   |  |  |  |  |  |  |  |
| 3                                       | 広田 恭<br>子  | 女      | 35     | 大人      |          |          |    | 2022/03/22<br>14:50:07 | 2022/03/22<br>15:04:41 |   |  |  |  |  |  |  |  |
| 4                                       | 大川 弘<br>美  | 女      | 9      | 小学<br>生 |          |          |    | 2022/03/22<br>14:50:59 | 2022/03/22<br>14:50:59 |   |  |  |  |  |  |  |  |
| 5                                       | 福澤 秀<br>宏  | 男      | 7      | 小学<br>生 |          |          |    | 2022/03/22<br>14:51:54 | 2022/03/22<br>14:51:54 |   |  |  |  |  |  |  |  |
| 6                                       | 松浦 猛<br>志  | 男      | 8      | 小学<br>生 |          |          |    | 2022/03/22<br>14:52:27 | 2022/03/22<br>14:52:27 |   |  |  |  |  |  |  |  |
| 7                                       | 前川 博<br>之  | 男      | 5      | 幼児      |          |          |    | 2022/03/22<br>14:52:55 | 2022/03/22<br>14:52:55 |   |  |  |  |  |  |  |  |
| 8                                       | 広田 優<br>衣  | 女      | 3      | 幼児      | 広田<br>恭子 |          |    | 2022/03/22<br>15:04:41 | 2022/03/22<br>15:04:41 |   |  |  |  |  |  |  |  |
| 9                                       | 橋爪恵<br>津子  | 女      | 7      | 小学<br>生 |          |          |    | 2022/03/22<br>15:05:09 | 2022/03/22<br>15:05:09 |   |  |  |  |  |  |  |  |
| 10                                      | 高木 一<br>義  | 男      | 10     | 小学<br>生 |          |          |    | 2022/03/22<br>15:06:05 | 2022/03/22<br>15:06:05 |   |  |  |  |  |  |  |  |
| 11                                      | 高崎二<br>郎   | 男      | 8      | 小学<br>生 |          |          |    | 2022/08/13<br>21:55:53 | 2022/08/13<br>21:55:53 | Û |  |  |  |  |  |  |  |
| 〕<br>注:井洁                               | 掛金等の支払     | いがない   | いと、補   | 借は、開    | 度しません。   |          |    |                        |                        |   |  |  |  |  |  |  |  |

# 下記画面から変更内容を入力し、「保存」をしてください。

| 加入者情報の編集 | No.11                                     | ) |
|----------|-------------------------------------------|---|
| 氏名       | 高崎二郎                                      |   |
| 性別       | ◎男 ○女                                     |   |
| 年齡       | ※年齢は加入時期に関係なく、加入年度の4月1日現在の満年齢で入力ください。 8 ▼ |   |
| 種別       | ○幼児 ◉小学生 ○中学生 ○高校生 ○大人                    |   |
| 保護者1     | 選択してください 〜       全件     検索                |   |
| 保護者2     | 選択してください 〜       全件     検索                |   |
| 備考       | 1.                                        |   |
|          | 保存 キャンセル                                  |   |
|          |                                           |   |

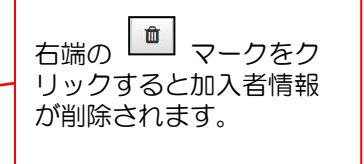

# 【データ入力30日 経過後 の加入者の氏名・性別・年齢の変更】

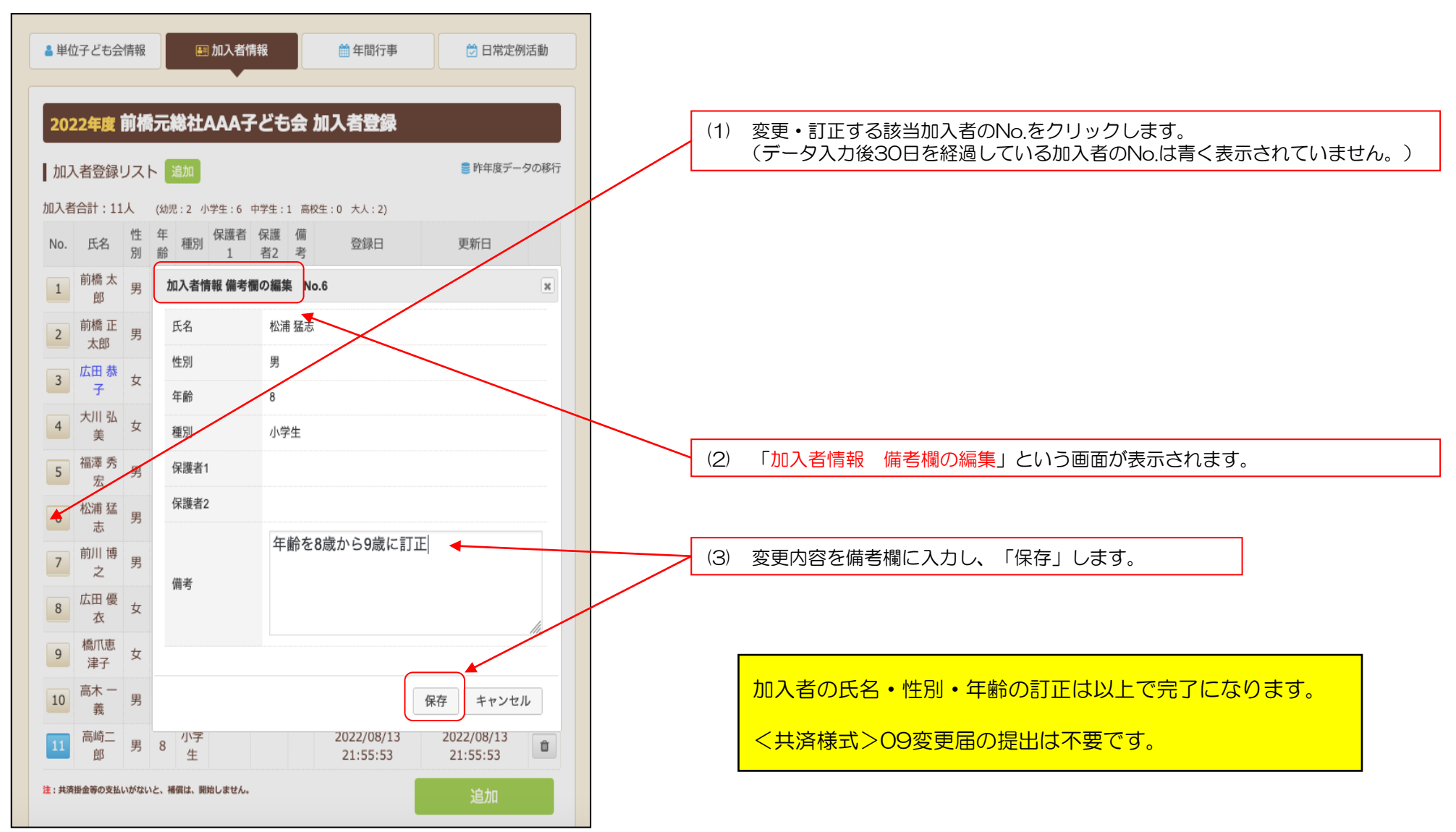

## ② 加入者の追加

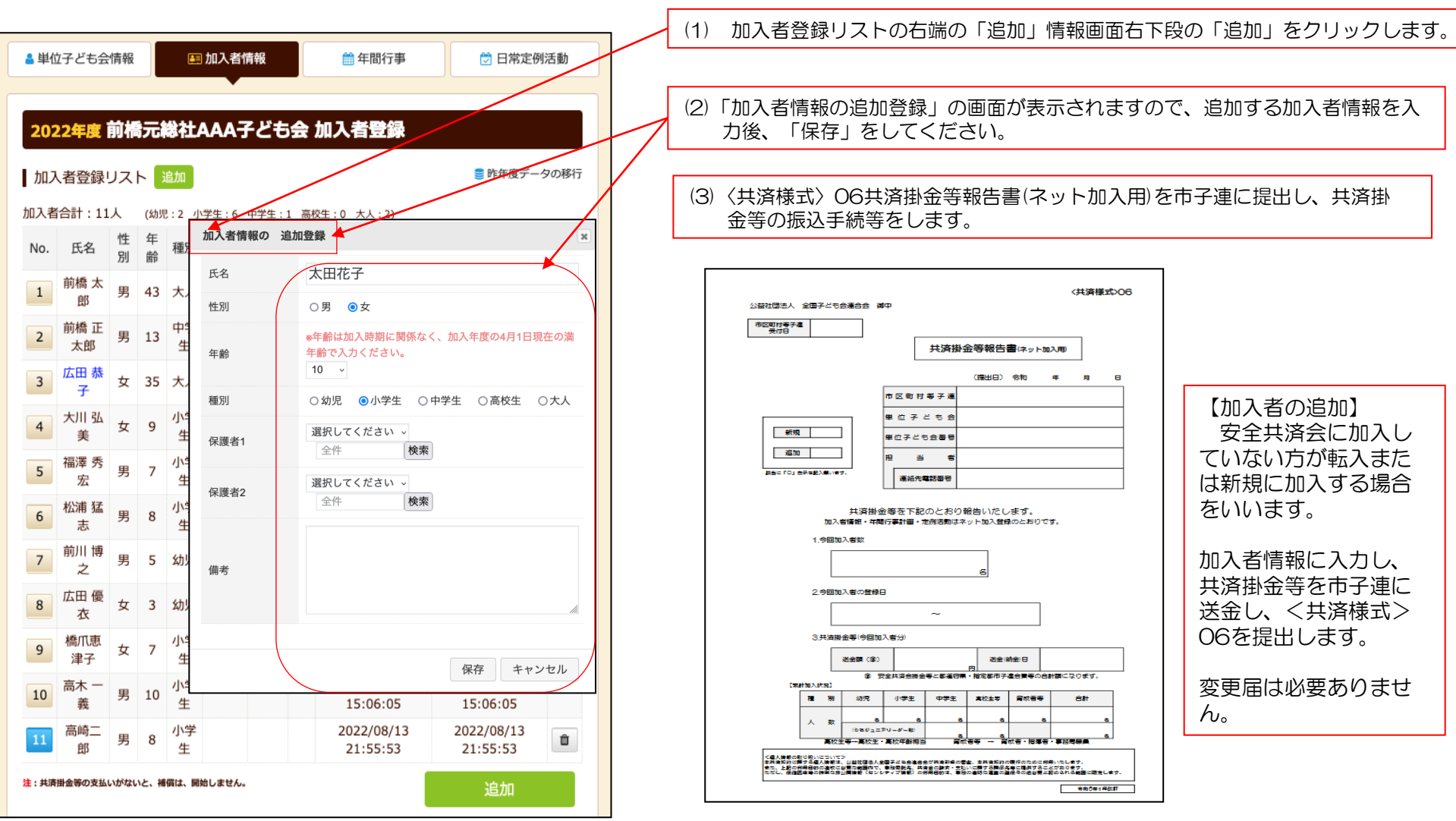

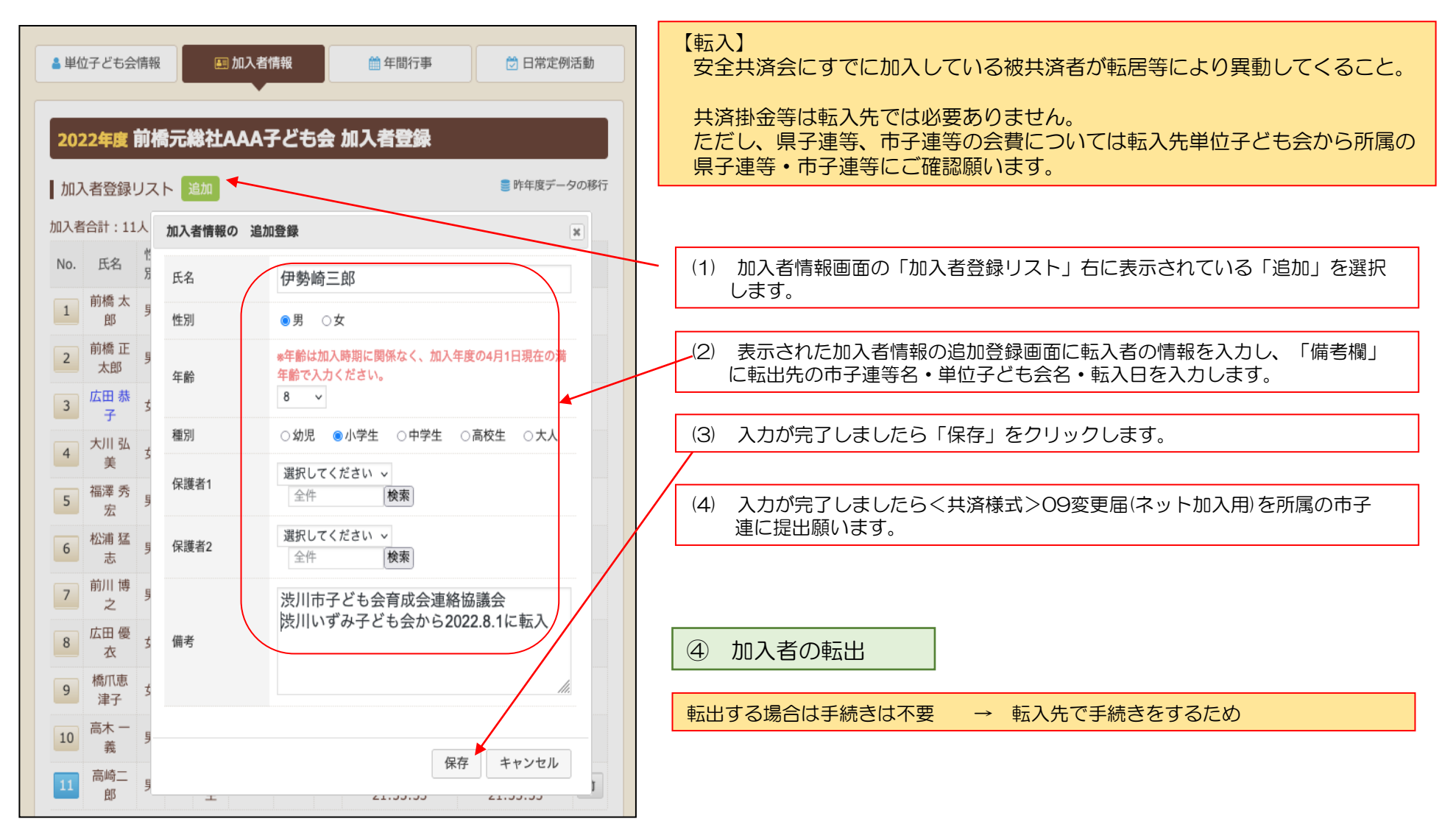

(1) 共済掛金が未入金の場合

【データ入力30日 以内 の削除】

ログインし、加入者情報の削除する該当者の 💼 をクリックして削除してください。

【データ入力30日 経過後 の削除】

次のいずれかの方法で全子連および市子連にご連絡願います。

- (ア) 備考欄に削除と入力し、削除依頼を単位子ども会の登録メールアドレスから全子連あてメールにてご連絡願います。
   → 備考欄の内容を確認して全子連にてデータを削除します。
- (1) 登録されたメールアドレスからから全子連あて<共済様式>09変更届もしくは別途作成した削除データをメールに添付して ご連絡願います。
  - → 削除依頼データに基づき全子連にて加入者情報を削除します。

いずれの場合も市子連等にも同時にメールを送信してください。(市子連のアドレスが不明の場合は市子連宛に変更届にてご連絡願います。) なお、メールの本人確認のために次の項目をメールに記載願います。

- 所属の市区町村子連名
- 2 単位子ども会名

全子連アドレス kyosai-net@kodomo-kai.or.jp

③ 単位子ども会代表者名

削除が完了しましたら単位子ども会あて全子連から完了メールを送信します。

#### (2) 共済掛金が入金済の場合

削除希望の被共済者の「加入者情報 備考欄の編集」画面の備考欄に「O/O付にて退会・削除」等入力して保存してください。 翌年度の「前年度データの移行」の際に備考欄に同様に表示されますので、その段階でテータから削除してください。

共済掛金等が入金済の場合、加入者情報を削除しても返金はありません。

共済約款第21条

第13条(被共済者の脱退)の規定により、被共済者が脱退した場合には、当会は共済掛金を返還しません。

単位子ども会のネット画面で変更が可能です。 ログインすると「加入者情報」画面が表示されます。 上段のタブの中から「年間行事」をクリックすると下記画面が表示されます。

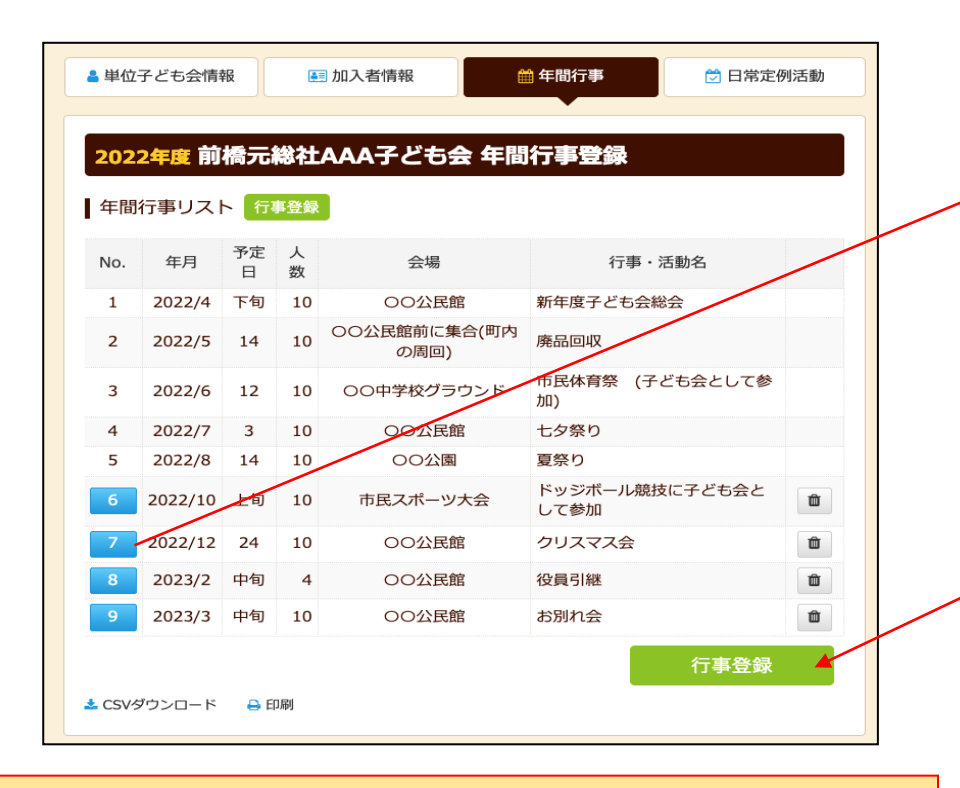

左端の青く表示されている「NO.」をクリックすると「年間行事の編集」が表示されますので訂正内容を入力後保存してください。

右端の マークをクリックすると年間行事が削除されます。

| 年間行事の編集 | No.7      | 1            |
|---------|-----------|--------------|
| 年月      | 2022/12 ~ |              |
| 予定日     | 24 ~      |              |
| 人数      | 10        |              |
| 会場      | 〇〇公民館     | 訂正内容を入力      |
| 行事・活動名  | クリスマス会    | し「保存」してください。 |
|         |           | 保存 キャンセル     |

年間行事の追加は「<u>行事登録</u>」を選択し、新規登録同様に入力後保存をして登録してください。

注 年間行事の変更ができるのは行事実施日の前日までです。行事実施当日以降の変更はできません。
登録行事が後日に変更となった場合は、実施日の前日までに改めて「行事登録」として行事を追加してください。
【変更可能時期】
実施予定日・・・上旬・・・・前月末日まで実施予定日・・・中旬・・・・当月10日まで

年間行事の中止は特に手続きは不要です。

実施予定日・・・下旬・・・・・当月20日まで

単位子ども会のネット画面で変更が可能です。 ログインすると「加入者情報」画面が表示されます。 上段のタブの中から「日常定例活動」をクリックすると下記画面が表示されます。

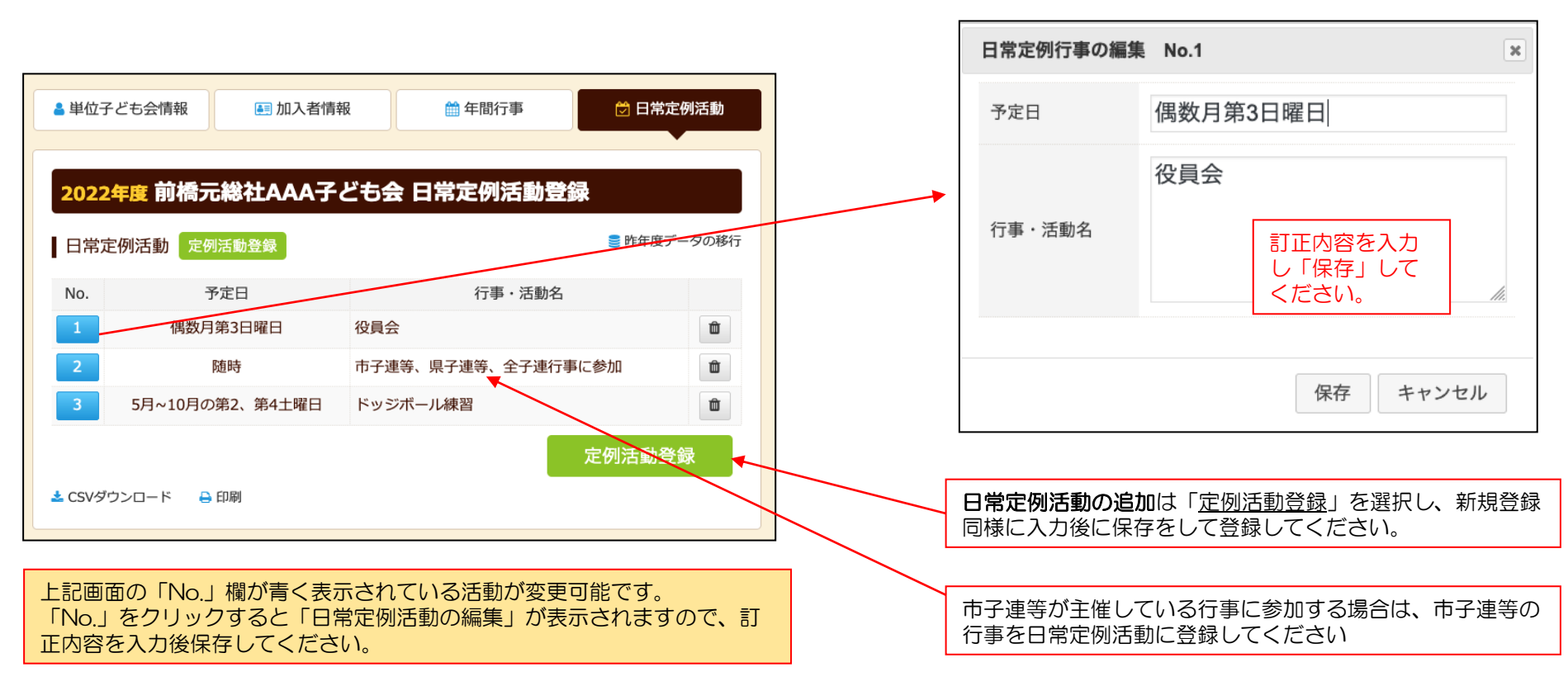

日常定例活動の中止は特に手続きは不要です。

### 5. <共済様式>09 変更届(ネット加入用)

| 市区町村等于書                              |                                                                                                    | 1            |              |                 |                                  |                        |             |          |        |
|--------------------------------------|----------------------------------------------------------------------------------------------------|--------------|--------------|-----------------|----------------------------------|------------------------|-------------|----------|--------|
| 2002                                 |                                                                                                    |              |              | 変               | 更届(ネット加ス                         | (用)                    |             |          |        |
| 第進府県・ <b></b> 相定き<br>チ連受付日           | in the second second second second second second second second second second second second second second second |              |              |                 |                                  | (編出日)                  | 令和          | 年        | 月日     |
|                                      |                                                                                                    |              |              | _               | 市区町村等子運                          |                        |             |          |        |
| kyosai-r                             | net©kodomo-k                                                                                                    | ai.o         | di.r         | _               | 単位子ども会                           |                        |             |          |        |
|                                      |                                                                                                    |              |              |                 | 単位子ども会番号                         |                        |             |          |        |
| U人名倫敦を用<br>登録いただいた<br>NOの物画目が        | 味する場合は上記<br>メールアドレスカ<br>5/41 スプン5%551                                                                           | 5            | しえ<br>共済     | 読式              | 12 <u>- 1</u> 2 - 1              | ŧ                      |             |          |        |
| 105歳支留を<br>柳除売了連絡は<br>2に全国子どを        | に登録いただいた                                                                                                    | X-           | ルア           | FL/             | 連絡先電話書言                          | ÷                      |             |          |        |
| f.                                   |                                                                                                    |              |              | <u> </u>        | 全国子ども会安全共同                       | 皆会規程に基づ                | き、次のと       | おり変更     | 届を提出いた |
| . <b>1</b> 5715 (1                   | 6入者を受け入れた                                                                                                    | 272          | 68           | か福出)            | UR9.                             |                        |             |          |        |
|                                      | 氏名                                                                                                    | 性別           | 年齢           | €7月             | 東京町は年7年                          | 旧所                     |             | 8007     | 2550-L |
| ŀ                                    |                                                                                                    |              | -            | B               | THE COUNTY                       | キロナ                    | -026        | =103     | P      |
| ŀ                                    |                                                                                                    | $\vdash$     | $\vdash$     |                 |                                  |                        |             | <u> </u> |        |
| 転入者                                  |                                                                                                    | -            |              |                 |                                  |                        |             |          |        |
| ŀ                                    |                                                                                                    | $\vdash$     | $\vdash$     |                 |                                  |                        |             | <u> </u> |        |
| ŀ                                    |                                                                                                    | $\vdash$     | $\vdash$     |                 |                                  |                        |             |          |        |
| ŀ                                    |                                                                                                    | -            |              | 7               |                                  |                        |             | -        |        |
|                                      | 2020                                                                                                    |              |              | _ ^             |                                  |                        |             |          |        |
|                                      |                                                                                                    |              |              |                 | Г                                |                        |             |          |        |
| ŀ                                    |                                                                                                    | -            |              |                 |                                  |                        |             |          | 193    |
| ŀ                                    |                                                                                                    | -            |              |                 |                                  |                        | _           |          | -      |
| 희양국 중                                |                                                                                                    | -            |              |                 |                                  |                        | _           |          | -      |
| 加入者                                  |                                                                                                    | -            |              |                 |                                  |                        |             |          | -      |
| ŀ                                    |                                                                                                    |              |              |                 |                                  |                        |             |          | -      |
| -                                    |                                                                                                    |              |              |                 | -                                |                        |             |          | -      |
|                                      |                                                                                                    |              |              |                 |                                  |                        |             |          |        |
| 6入に伴い市区<br>す子連にご確認                   | 《町村等子連会費、<br>「願います。                                                                                             | 部道           | 府県           | ・指定部            | 市子連会費等の必要の                       | 言無は所属の「                | 心町村等子       | "連、都道    | 府県・指定部 |
| *R***                                | 至之清神田爛                                                                                                    |              | i            | 市区町村            | 等子連会責                            |                        |             |          |        |
| 마스페이                                 | テラール主体の特別間                                                                                                    |              | 都道           | 府県・指            | 走都市子連会費                          |                        |             |          |        |
| 都道府県・指                               | 2都市子運使用欄                                                                                                    |              | 卻道           | 府県・指            | 定都市子連会費                          |                        |             |          |        |
| (個人論設の取り版)<br>は決定的に関する(<br>た、上記の利用目) | いについて)<br>個人情報は、公益社団法/<br>約の達成に必要な範囲で、                                                                          | (20)<br>\$39 | rzag<br>RKA. | 3連合会が共<br>共済金の論 | 資料会の審査、本共資気的の現<br>素・支払いに開する関係先等に | 存のために創用いた<br>現代することがあり | します.<br>ます. |          |        |

全子連HP→安全共済会と賠償責任保険→共済様式ダウンロードと選択すると下記画面 が表示されます。

その中から<共済様式>09 変更届(ネット加入用)を選択し記入例を参照にして市子 連に提出願います。

# 🍄 共済様式ダウンロード

### 単位子ども会用(所属の市区町村子連へご提出ください)

| 様式番号 | 様式名               | PDF      | エクセル     | 記入例      |
|------|-------------------|----------|----------|----------|
| 03   | 加入申込書             | *        | *        | *        |
| 04   | 加入者名簿2            | *        | *        | *        |
| 05   | 年間行事計画書           | <u>*</u> | <u>*</u> | <u>*</u> |
| 06   | 共済会掛金等報告書(ネット加入用) | <u>*</u> | <u>*</u> | *        |
| 07   | 変更届(単位子ども会用)      | <u>*</u> | <u>*</u> | <u>*</u> |
| 09   | 変更届(ネット加入用)       | *        | *        | *        |

市子連あてに書面もしくはメールにて提出願います。(押印は不要です。)

【政令指定都市の場合は一部を除いて区子連宛に送付となりますのでご注意 ください。】